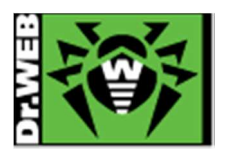

# Dr.Web Desktop Security Suite Ver.10.1 簡易構築ガイド -Linux 用-

株式会社 Doctor Web Pacific

初版 : 2015/10/20 改訂 :

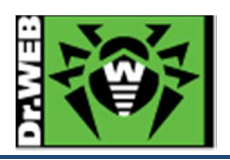

# 目次

| 1. | は   | じめに  |                        |
|----|-----|------|------------------------|
|    | 1.1 | ライ   | イセンス証書の受領              |
|    | 1.2 | ライ   | イセンス証書に含まれる内容          |
| 2. | 環   | 境前揽  | 是条件                    |
| 3. | 準   | 備    |                        |
|    | 3.1 | イン   | ·ストール環境の確認             |
|    | 3.2 | リポ   | ポジトリ設定                 |
|    | 3.2 | 2.1  | Cent OS 6.4            |
|    | 3.2 | 2.2  | Ubuntu 14.04           |
|    | 3.3 | ファ   | イル5                    |
| 4. | イ:  | シスト- | ール                     |
|    | 4.1 | リポ   | ポジトリからのインストール          |
|    | 4.1 | 1.1  | CentOS 6.4             |
|    | 4.1 | 1.2  | Ubuntu 14.04           |
|    | 4.2 | イン   | ·ストーラ(.run)からのインストール   |
|    | 4.2 | 2.1  | CentOS 6.4             |
|    | 4.2 | 2.2  | Ubuntu 14.04           |
| 5. | ケ   | ースス  | メタディ                   |
|    | 5.1 | Dr.  | Web の常駐アイコンの「!」が消えない18 |
|    | 5.2 | ライ   | イセンス更新                 |

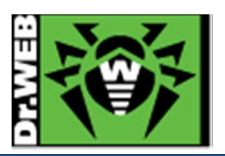

この度は、株式会社 DoctorWebPacific の製品をご購入いただき、誠にありがとうございます。本ガイドは、初めて弊 社製品をご利用いただくお客様向けに、Desktop Security Suite(以下 DSS)を簡潔に構築いただくための手順を説 明する資料となります。なお、詳細な機能や操作の説明に関しましては、製品マニュアルをご参照ください。

- 1. はじめに
- 1.1 ライセンス証書の受領

ライセンス証書は、Doctor Web Pacific(以下、DWP)または、DWP パートナー企業より、電子メールか郵送もしく はその両方の方法で、お客様へ送付いたします。

1.2 ライセンス証書に含まれる内容

ライセンス証書には、以下のライセンスに関する情報が記載されておりますので、大切に保管してください。

- ➤ custmer(お客様情報)
- ➢ product(購入製品名)
- ➢ serial number(製品用キーコード)
- license term(ライセンス期間)
- protected objects (購入ライセンス数)
- 2. 環境前提条件

本書は、下記の環境で動作確認の上作成しております。

> OS

Cent OS 6.4 (64bit)

※ Minimal Desktop でインストール

Ubuntu Desktop 14.04 (64bit)

※ デフォルト設定でインストール

> selinux

無効

➢ iptables(FireWall)

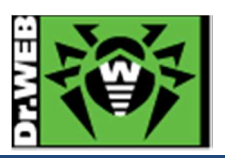

# 3. 準備

# 3.1 インストール環境の確認

OS 毎に以下のパッケージがインストールされているか確認し、インストールされていない場合はインストールしてください。

 $\succ$  Cent OS 6.4

glibc.i686、glibc.x86\_64、glibc-common.x86\_64、nss-softokn-freebl.i686、nss-softokn-freebl.x86\_64、perl

➢ Ubuntu 14.04

libc6-i386, libc6, perl, libappindicator1

## 3.2 リポジトリ設定

DSS をリポジトリからインストール(yum や apt-get を用いてインストール)する場合、以下の設定を行なってください。

リポジトリからインストールすると、DSS のマイナーバージョンアップやアンインストールの際、yum や apt-get を利 用することができます。

※ インターネットに接続できる環境が必須となります。

### 3.2.1 Cent OS 6.4

/etc/yum.repos.d/内に以下の内容を含むファイル(drweb.repo 等)を作成してください。

[drweb] name=DrWeb - 10.0.0 baseurl=http://repo.drweb.com/drweb/el5/10.0.0/x86\_64/ gpgcheck=1 enabled=1 gpgkey=http://repo.drweb.com/drweb/drweb.key

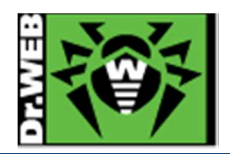

#### 3.2.2 Ubuntu 14.04

1) 以下のコマンドを実行し、キーの追加を実施してください。

\$ wget http://officeshield.drweb.com/drweb/drweb.key
\$ sudo apt-key add ./drweb.key

2) /etc/apt/sources.list に以下の内容を追加してください。

deb http://officeshield.drweb.com/drweb/debian 10.0.0 non-free

3) 以下のコマンドを実行してください。

\$ sudo apt-get update

3.3 ファイル

以下のファイルを用意してください。キーファイルおよびインストーラの入手方法については、「Dr.Web ダウンロード&アクティベーションガイド」を参照してください。

尚、DSSをリポジトリからインストールする場合は、インストーラ(.run ファイル)のダウンロードは不要です。

▶ キーファイル等

drweb32.key もしくは agent.key を用意し、インストール対象のサーバにコピーしてください。 ESS10 サーバや AV DESK10 サーバの Agent として接続する場合は、install.cfg ファイルを用意してください。

- ※ ESS6 サーバや AV DESK6 サーバの Agent として接続することはできません。
- > インストーラ

インストーラ(.run ファイル)を用意し、インストール対象のサーバにコピーしてください。

※ リポジトリからインストールする場合は、不要です。

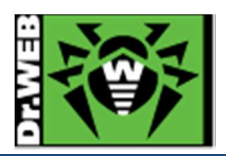

- 4. インストール
- 4.1 リポジトリからのインストール
- 4.1.1 CentOS 6.4
  - 1) ターミナルを起動し、以下のコマンドを実行します。

# yum install drweb-workstations

※ ファイルをダウンロードした後、インストールが開始されます。

2) 以下のように"Complete!"と表示されたことを確認します。

| Complete! |  |  |  |
|-----------|--|--|--|
| #         |  |  |  |

3) [アプリケーション]-[Dr.Web]から「Dr.Web for Linux」を起動します。

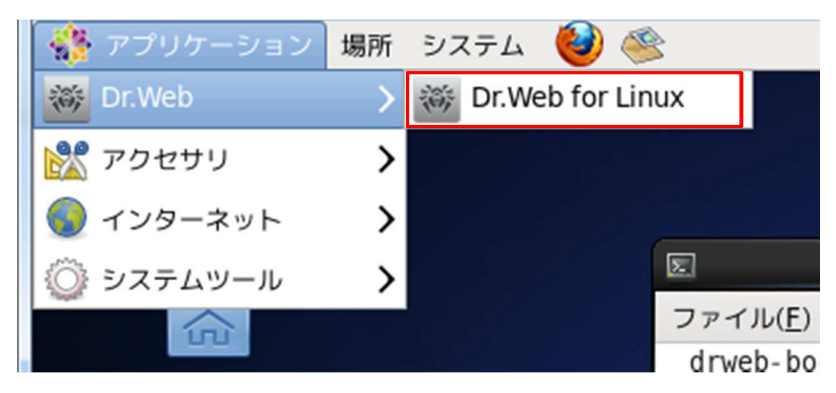

4) 「Registration Wizard」の「License actvation」画面が表示されたら、「Other activation types」をクリック します。

| * | Registration Wizard                                                                                                | × |
|---|----------------------------------------------------------------------------------------------------|---|
|   | License activation                                                                                                 |   |
|   | Enter the serial number to activate the license                                                                    |   |
|   | Activate                                                                                                    |   |
|   | Additional options<br>If you do not have a serial number, you can purchase it from the Doctor Web<br>online store. |   |
|   | Activate your 30-day demo period                                                                                   |   |
|   | Purchase license                                                                                                   |   |
|   | Other activation types                                                                                             |   |
|   | Close                                                                                                    |   |

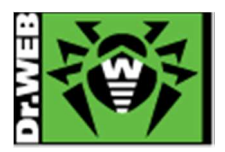

5) 「Activation via file」画面で「Browse」ボタンをクリックし、drweb32.key もしくは Agent.key を指定した後、 「Finish」ボタンをクリックします。

| * | Registration Wizard                                                                                                  | × |
|---|----------------------------------------------------------------------------------------------------|---|
|   | Activation via file                                                                                                  |   |
|   | Specify either the existing key file or the file<br>with settings for connection to the central<br>protection server |   |
|   | /home/ Browse                                                                                                    |   |
|   |                                                                                                    |   |
|   | What is a license key file?                                                                                          |   |
|   | What is a connection settings file?                                                                                  |   |
|   | Back Finish                                                                                                    |   |

- ※ ESS10 サーバや AV DESK10 サーバと接続する際は、install.cfg ファイルを指定してください。
- 6) 以下のような画面が表示されたことを確認後、「OK」ボタンをクリックします。

| * | Registration Wizard                      | × |
|---|------------------------------------------|---|
|   | License activation                       |   |
|   | The license is successfully activated. 🗸 |   |
|   |                                          |   |
|   |                                          |   |
|   |                                          |   |
|   | ΟΚ                                       |   |

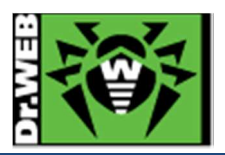

7) 以下のように License の残り日数が表示され、SpIDer Guard、SpIDer Gate が「Enabled」となっているこ とを確認します。

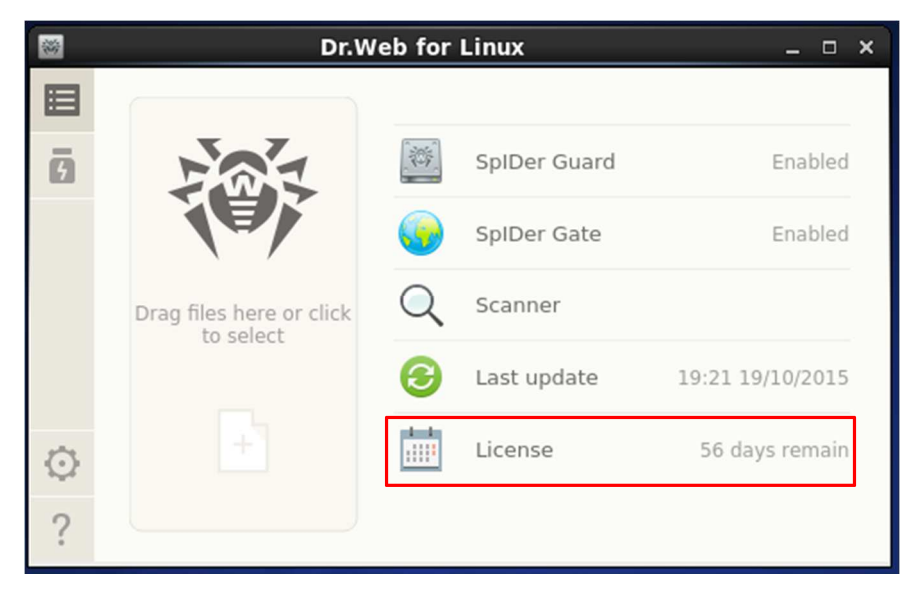

※ ESS10 サーバや AV DESK10 サーバと接続している場合は、以下のようになります。

| *       | Dr.Web for Linux         | - cent   | tral protection m | ode _                |
|---------|--------------------------|----------|-------------------|----------------------|
|         |                          |          |                   |                      |
| Ø       |                          |          | SpIDer Guard      | Enabled              |
|         |                          | <b>@</b> | SpIDer Gate       | Enabled              |
|         | Drag files here or click | Q        | Scanner           |                      |
|         |                          | 3        | Last update       | has not been updated |
| $\odot$ |                          |          | License is valid  |                      |
| ?       |                          |          |                   |                      |

※ ログインし直すと、タスクバー上に Dr.Web の常駐アイコンが表示されます。

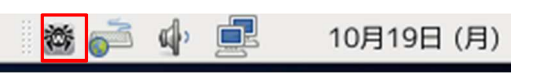

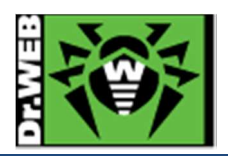

- 4.1.2 Ubuntu 14.04
  - 1) ターミナルを起動し、以下のコマンドを実行します。

\$ sudo apt-get install drweb-workstations

※ ファイルをダウンロードした後、インストールが開始されます。

2) インストールが完了するとプロンプトに戻ります。

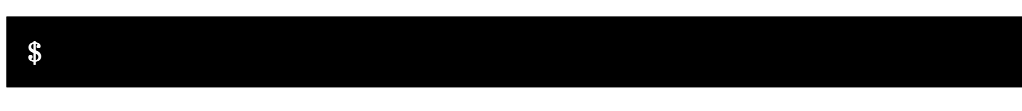

- 3) 一度ログアウトし、再度ログインします。
- 4) Dr.Webの常駐アイコンをクリックします。

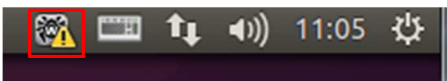

- ※ この段階では、「!」が表示されていても問題ありません。
- 5) 「Open Dr.Web for Linux」をクリックします。

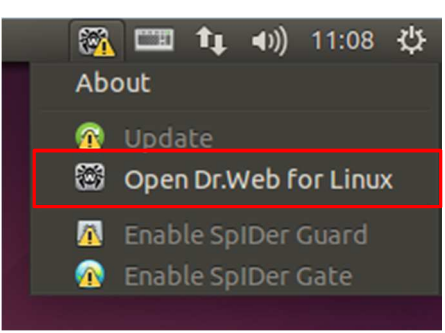

6) 「Registration Wizard」の「License actvation」画面が表示されたら、「Other activation types」をクリック します。

| Registration Wizard                                                                                        |           |
|----------------------------------------------------------------------------------------------------|-----------|
| License activation                                                                                         |           |
| Enter the serial number to activate the license                                                            |           |
|                                                                                                    | Activate  |
| Additional options<br>If you do not have a serial number, you can purchase it from the Do<br>online store. | octor Web |
| Activate your 30-day demo period                                                                           |           |
| Purchase license                                                                                           |           |
| Other activation types                                                                                     |           |
| Close                                                                                                    |           |

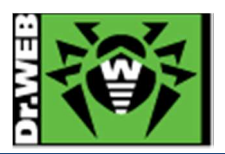

7) 「Activation via file」画面で「Browse」ボタンをクリックし、drweb32.key もしくは Agent.key を指定した後、 「Finish」ボタンをクリックします。

| 8 | Registration Wizard                                                                                                  |
|---|----------------------------------------------------------------------------------------------------|
|   | Activation via file                                                                                                  |
|   | Specify either the existing key file or the file with<br>settings for connection to the central protection<br>server |
|   | /home/ agent.key Browse                                                                                              |
|   |                                                                                                    |
|   |                                                                                                    |
|   | What is a license key file?                                                                                          |
|   | What is a connection settings file?                                                                                  |
|   | Back Finish                                                                                                    |

- ※ ESS10 サーバや AV DESK10 サーバと接続する際は、install.cfg ファイルを指定してください。
- 8) 以下のような画面が表示されたことを確認後、「OK」ボタンをクリックします。

| 8 Registration Wizard                    |
|------------------------------------------|
| License activation                       |
| The license is successfully activated. 🗸 |
|                                          |
|                                          |
|                                          |
|                                          |
| ОК                                       |

※ ライセンスがアクティベートされると、Dr.Webの常駐アイコンの「!」が消えます。

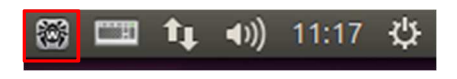

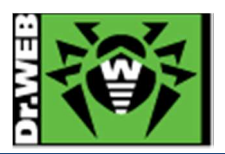

9) 以下のように License の残り日数が表示され、SpIDer Guard、SpIDer Gate が「Enabled」となっているこ とを確認します。

| 800     | Dr.Web for Linux                   |          |              |                |
|---------|------------------------------------|----------|--------------|----------------|
|         |                                    |          |              |                |
| Ø       |                                    |          | SpIDer Guard | Enabled        |
|         |                                    | <b>G</b> | SpIDer Gate  | Enabled        |
|         | Drag files here or click to select | Q        | Scanner      |                |
|         |                                    | 3        | Updating     | 18%            |
| $\odot$ |                                    |          | License      | 55 days remain |
| ?       |                                    |          |              |                |

※ ESS10 サーバや AV DESK10 サーバと接続している場合は、以下のようになります。

| 8       | Dr.Web for Linux - centr           | al prot                                | ection mode      |                      |
|---------|------------------------------------|----------------------------------------|------------------|----------------------|
|         |                                    |                                        |                  |                      |
| Ō       |                                    | ~~~~~~~~~~~~~~~~~~~~~~~~~~~~~~~~~~~~~~ | SpIDer Guard     | Enabled              |
|         |                                    | •                                      | SpIDer Gate      | Enabled              |
|         | Drag files here or click to select | Q                                      | Scanner          |                      |
|         |                                    | 8                                      | Last update      | has not been updated |
| $\odot$ |                                    | 1 - 1<br>11111                         | License is valid |                      |
| ?       |                                    |                                        |                  |                      |

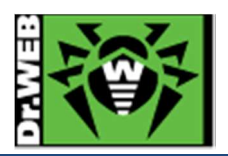

4.2 インストーラ(.run)からのインストール

- 4.2.1 CentOS 6.4
  - 1) インストーラ(.run ファイル)のパーミッションを変更し、実行権を付与します。

# chmod +x drweb-10.1-av-linux-amd64.run

2) 以下のコマンドを実行します。

#### # ./ drweb-10.1-av-linux-amd64.run

- ※ ファイルの解凍が始まります。
- ※ ファイルの解凍後にインストーラが自動起動しますが、必要なパッケージがインストールされていな い場合、以下の画面が表示されます。この画面が表示された場合は、「Exit」ボタンをクリックしイン ストールを中止した後、必要なパッケージをインストールしてください。

| * | Dr.Web for Linux _ ×                                                                                                    |
|---|----------------------------------------------------------------------------------------------------|
|   |                                                                                                    |
|   | Compatibility problems detected                                                                                                    |
|   | - libc x86 32-bit applications support library is not available                                                                                                    |
|   | Dr.Web for Linux will not run or will operate incorrectly.<br>It is recommended to fix the problems before the installation or you can fix them<br>later.<br>If necessary, refer to the OS manuals and Dr.Web for Linux user manual. |
|   | Continue Exit                                                                                                    |

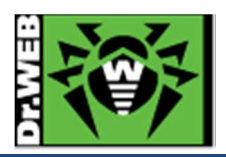

3) 以下の画面で「Install」ボタンをクリックします。

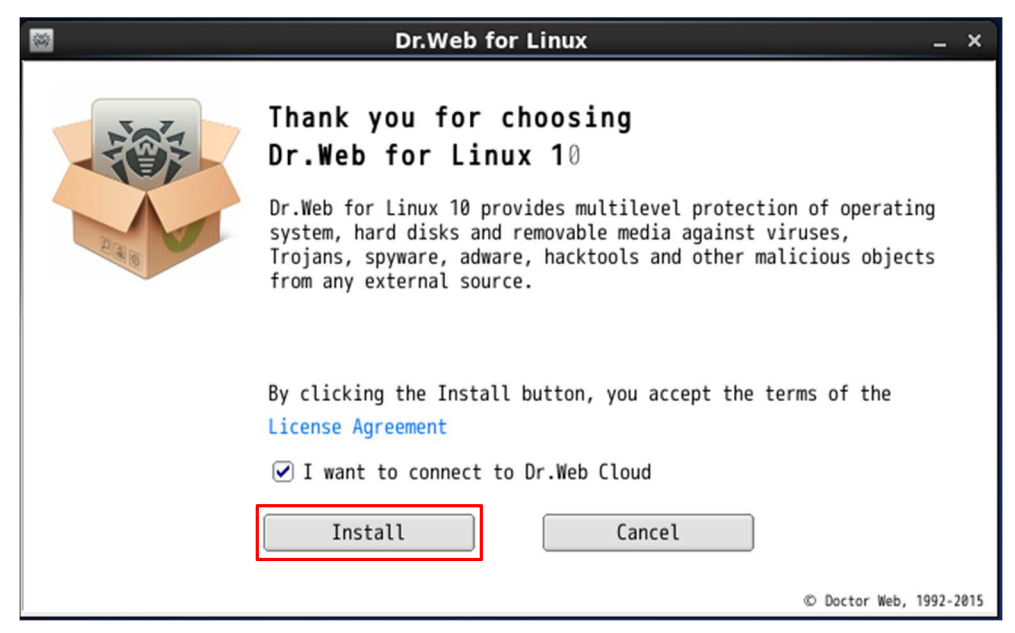

4) ファイルのコピーが開始します。

| Dr.Web for Linux                                                     | _ × |
|----------------------------------------------------------------------|-----|
| Installing                                                           |     |
| Installing Dr.Web Virus-Finding Engine and virus databases v10.1.0.0 |     |
|                                                                      |     |
|                                                                      |     |
|                                                                      |     |

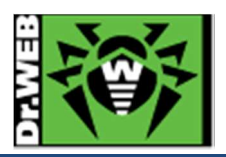

5) 以下の画面が表示されたら、「OK」ボタンをクリックします。

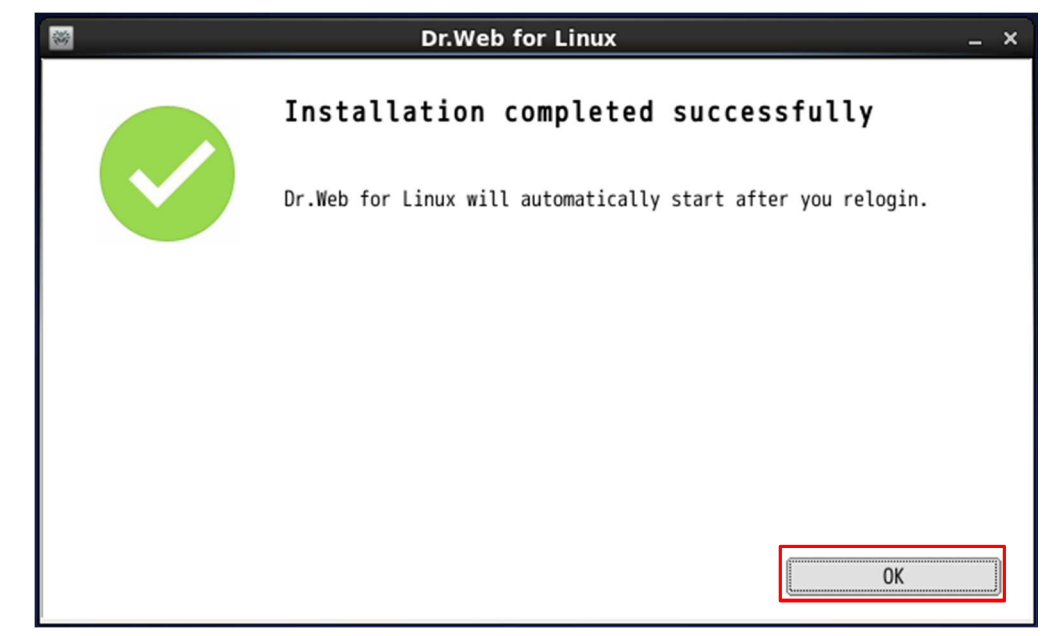

10) [アプリケーション]-[Dr.Web]から「Dr.Web for Linux」を起動します。

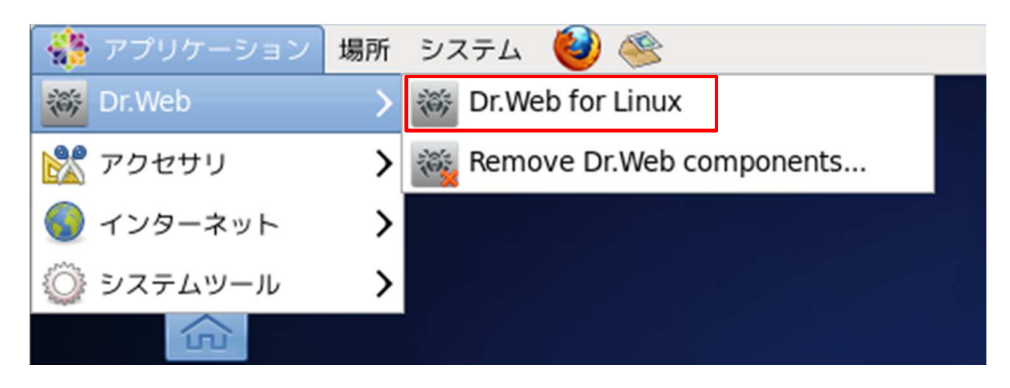

※ 以降は、「4.1.1 CentOS 系」の 4)~7)の手順を参照し、ライセンスの登録を行なってください。

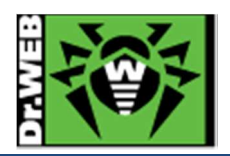

- 4.2.2 Ubuntu 14.04
  - 1) インストーラ(.run ファイル)のパーミッションを変更し、実行権を付与します。

\$ chmod +x drweb-10.1-av-linux-amd64.run

2) 以下のコマンドを実行します。

#### \$ sudo ./ drweb-10.1-av-linux-amd64.run

- ※ ファイルの解凍が始まります。
- ※ ファイルの解凍後にインストーラが自動起動しますが、必要なパッケージがインストールされていな い場合、以下の画面が表示されます。この画面が表示された場合は、「Exit」ボタンをクリックしイン ストールを中止した後、必要なパッケージをインストールしてください。

| 😣 🖨 Dr.Web for Linux                                                                                                    |  |  |
|----------------------------------------------------------------------------------------------------|--|--|
|                                                                                                    |  |  |
| Compatibility problems detected                                                                                                    |  |  |
| - libc x86 32-bit applications support library is not available                                                                                                    |  |  |
| Dr.Web for Linux will not run or will operate incorrectly.<br>It is recommended to fix the problems before the installation or you can fix them later.<br>If necessary, refer to the OS manuals and Dr.Web for Linux user manual. |  |  |
|                                                                                                    |  |  |
|                                                                                                    |  |  |
|                                                                                                    |  |  |
| Continue Exit                                                                                                    |  |  |

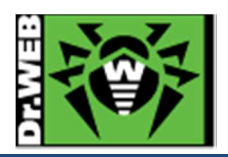

3) 以下の画面で「Install」ボタンをクリックします。

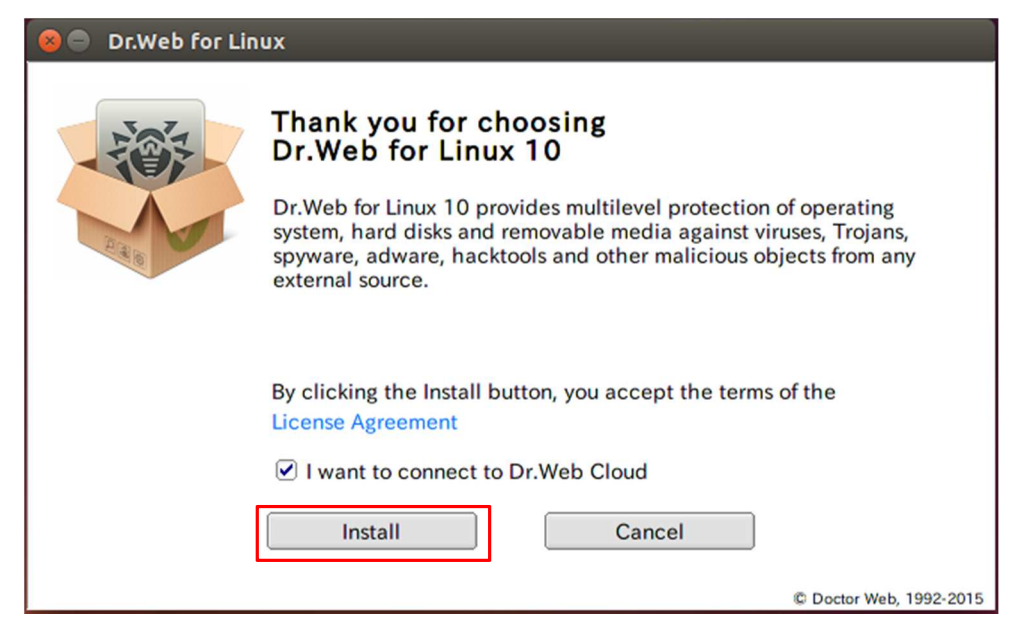

4) ファイルのコピーが開始します。

| 😣 🔵 Dr.Web for Linux                                       |
|------------------------------------------------------------|
| Installing                                                 |
|                                                            |
| Installing Dr.Web ConfigD - configuration daemon v10.1.0.0 |
| Show Details                                               |
|                                                            |
|                                                            |
|                                                            |
|                                                            |
|                                                            |
|                                                            |

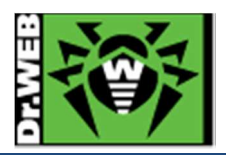

5) 以下の画面が表示されたら、「OK」ボタンをクリックします。

| 😣 🖨 Dr.Web for Linux |                                                              |  |  |
|----------------------|--------------------------------------------------------------|--|--|
|                      | Installation completed successfully                          |  |  |
|                      | Dr.Web for Linux will automatically start after you relogin. |  |  |
|                      |                                                              |  |  |
|                      |                                                              |  |  |
|                      |                                                              |  |  |
|                      | ОК                                                           |  |  |

- 6) 一度ログアウトし、再度ログインします。
- 7) Dr.Webの常駐アイコンをクリックします。

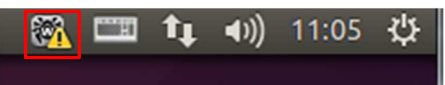

- ※ この段階では、「!」が表示されていても問題ありません。
- ※ 以下のように Dr.Web の常駐アイコンが表示されていない場合、libappindicator1 がインストー ルされていない状態です。

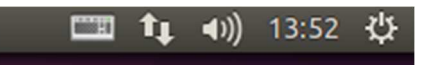

8) 「Open Dr.Web for Linux」をクリックします。

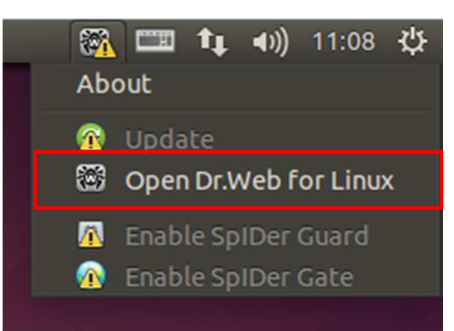

※ 以降は、「4.1.2 Ubuntu 系」の 6)~9)の手順を参照し、ライセンスの登録を行なってください。

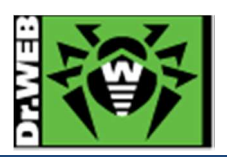

- 5. ケーススタディ
- 5.1 Dr.Web の常駐アイコンの「!」が消えない

ライセンスの登録(もしくは ESS10 サーバ、AV DESK10 サーバとの接続)を行なった後も、Dr.Webの常駐アイコン に「!」が表示されている場合は、以下を確認してください。

- ▶ 必要なパッケージがインストールされているか
- ▶ 定義ファイルが更新されているか
- ➢ SpIDer Guard や SpIDer Gate が"Disable"になっていないか

#### 5.2 ライセンス更新

1) 「Dr.Web for Linux」の画面を開き、「License」をクリックします。

| *       | Dr.Web for Linux _ 🗆 ×   |     |              |                  |
|---------|--------------------------|-----|--------------|------------------|
| ■       |                          |     |              |                  |
| Ō       |                          |     | SpIDer Guard | Enabled          |
|         |                          | •   | SpIDer Gate  | Enabled          |
|         | Drag files here or click | Q   | Scanner      |                  |
|         | to select                | 0   | Last update  | 19:21 19/10/2015 |
| $\odot$ | +                        | 1 1 | License      | 56 days remain   |
| ?       |                          |     |              |                  |

2) 「Get new license」をクリックします。

| *      | Dr.We            | eb for Linux _ 🗆 ×     |
|--------|------------------|------------------------|
| 8<br>6 | License inform   | ation                  |
|        | License number:  | ×                      |
| m      | Owner:           | 株式会社Doctor Web Pacific |
|        | Activation date: | 14.11.2014             |
|        | Expiration date: | 14.12.2015             |
|        | Days left:       | 55                     |
| ©<br>? | Get new license  | 2                      |

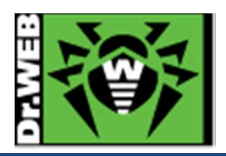

3) 「Other activation types」をクリックします。

| * | Registration Wizard                                                                                                | × |
|---|----------------------------------------------------------------------------------------------------|---|
|   | License activation                                                                                                 |   |
|   | Enter the serial number to activate the license                                                                    |   |
|   | Activate                                                                                                    |   |
|   | Additional options<br>If you do not have a serial number, you can purchase it from the Doctor Web<br>online store. |   |
|   | Purchase license<br>Other activation types                                                                         |   |
|   | Close                                                                                                    |   |

4) 「Browse」ボタンをクリックし、新しいライセンスキーを指定した後、「Finish」ボタンをクリックします。

| ŝ                                                                                                    | Registration Wizard ×                                              |  |
|----------------------------------------------------------------------------------------------------|--------------------------------------------------------------------|--|
|                                                                                                    | Activation via file                                                |  |
| Specify either the existing key file or the file<br>with settings for connection to the central<br>protection server |                                                                    |  |
|                                                                                                    | /home D/agent.key Browse                                           |  |
|                                                                                                    | What is a license key file?<br>What is a connection settings file? |  |
|                                                                                                    | Back                                                               |  |

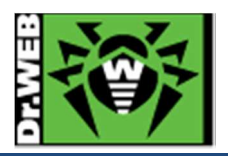

5) 「OK」ボタンをクリックします。

| * | Registration Wizard                      | × |
|---|------------------------------------------|---|
|   | License activation                       |   |
|   | The license is successfully activated. 🗸 |   |
|   |                                          |   |
|   |                                          |   |
|   |                                          |   |
|   | ок                                       |   |

6) 「Expiration date」が変更されたことを確認し、「×」をクリックし閉じます。

| *       |           | Dr.W                | eb for Linux _ 🗆 🗸     |  |
|---------|-----------|---------------------|------------------------|--|
| ■       | at a star | Liconco inform      |                        |  |
| ē       | :::::     | License information |                        |  |
| nimin   |           | License number:     | ×                      |  |
|         |           | Owner:              | 株式会社Doctor Web Pacific |  |
|         |           | Activation date:    | 10.02.2015             |  |
|         |           | Expiration date:    | 12.02.2016             |  |
|         |           | Days left:          | 115                    |  |
|         |           |                     |                        |  |
| $\odot$ |           | Get new license     | 2                      |  |
| ?       |           |                     |                        |  |

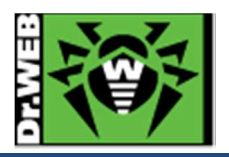

お使いの製品の詳細な機能の説明や、利用方法は、各製品マニュアルをご参照ください。また、製品のご利用について、ご質問やトラブル等がありましたら、ライセンス証書と併せてお送りしているサポート窓口まで、お気軽にお問い合わせください。

株式会社 Doctor Web Pacific 〒210-0005 神奈川県川崎市川崎区東田町 1-2NKF 川崎ビル 2F TEL:044-201-7711 FAX:044-201-7712 URL:www.drweb.co.jp